## Echo

## Добавление нового "потеряшки"

В начале пользователь выбирает карту «Пропажи» в основном меню приложения. Дальше пользователь может просматривать созданные другими пользователями сообщения. Пользователь в данном окне может выйти из карты, что приведёт к открытию основного меню или может нажать на + для создания своего сообщения. В следующем окне пользователь заполняет форму сообщения, модель дрона, дата и время пропажи, сообщение. Если пользователь ввёл все пункты и всё верно, он нажимает далее и появляется окно выделения области пропажи. Пользователь выделяет место пропажи точками, которые образуют область. После пользователь нажимает далее, и если он всё сделал правильно, ему выдаёт уведомление об успешности создания сообщения. Дальше пользователь может просмотреть своё сообщение или любое другое, при этом пользователь можеть отсавлять отзыв другим пользователям, например для того, что бы уведомить тех о находке дрона.

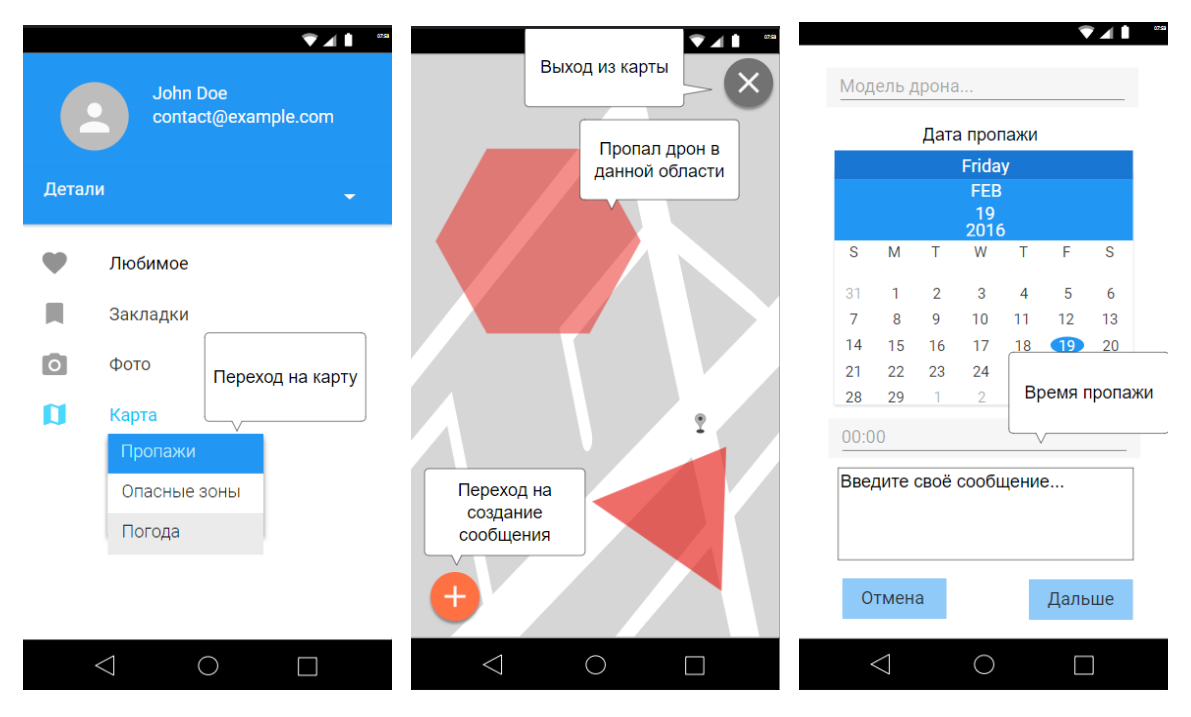

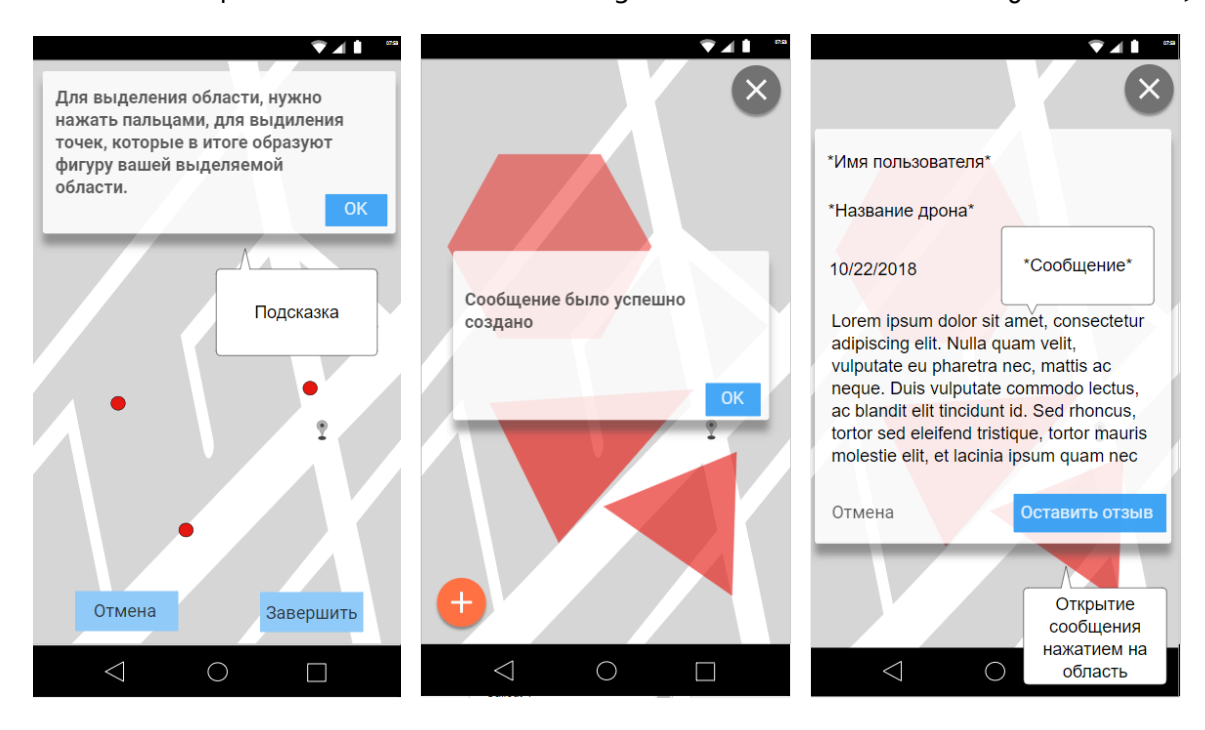

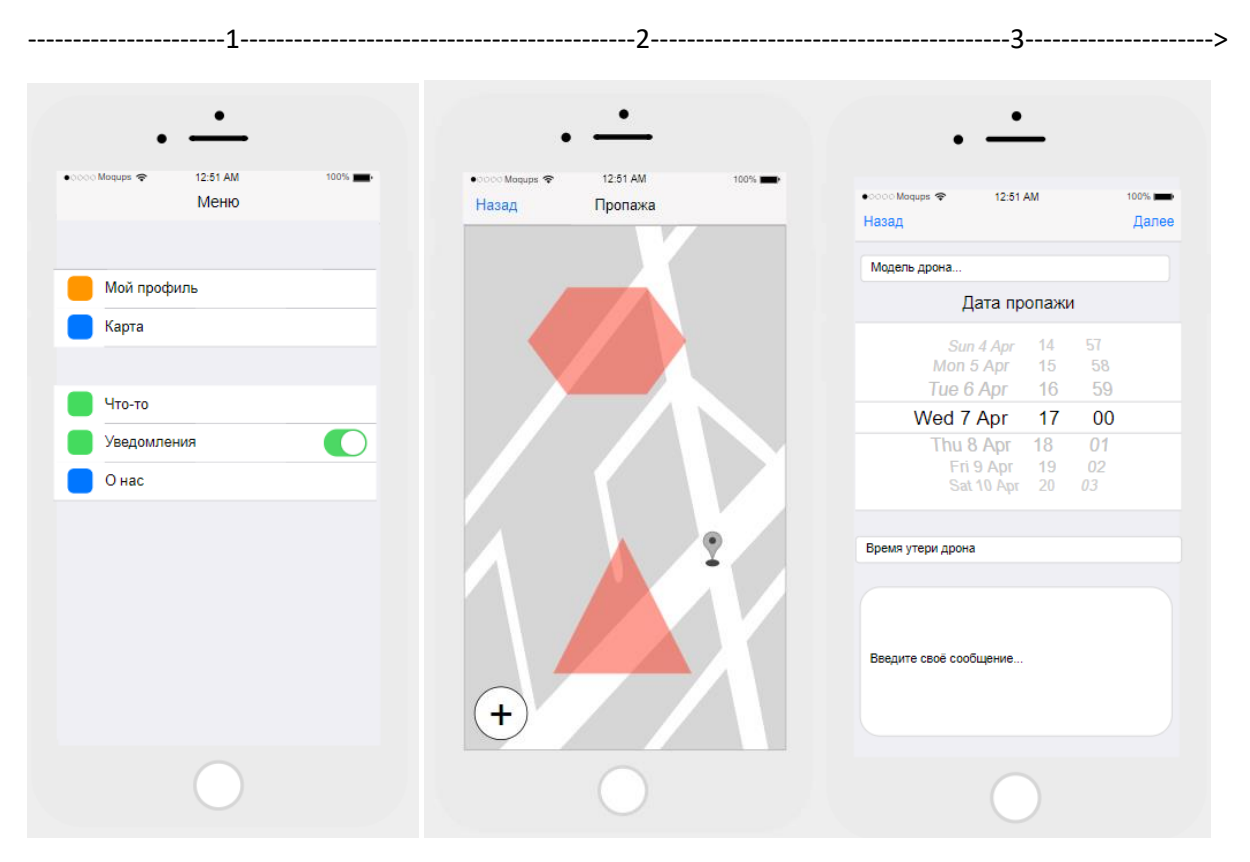

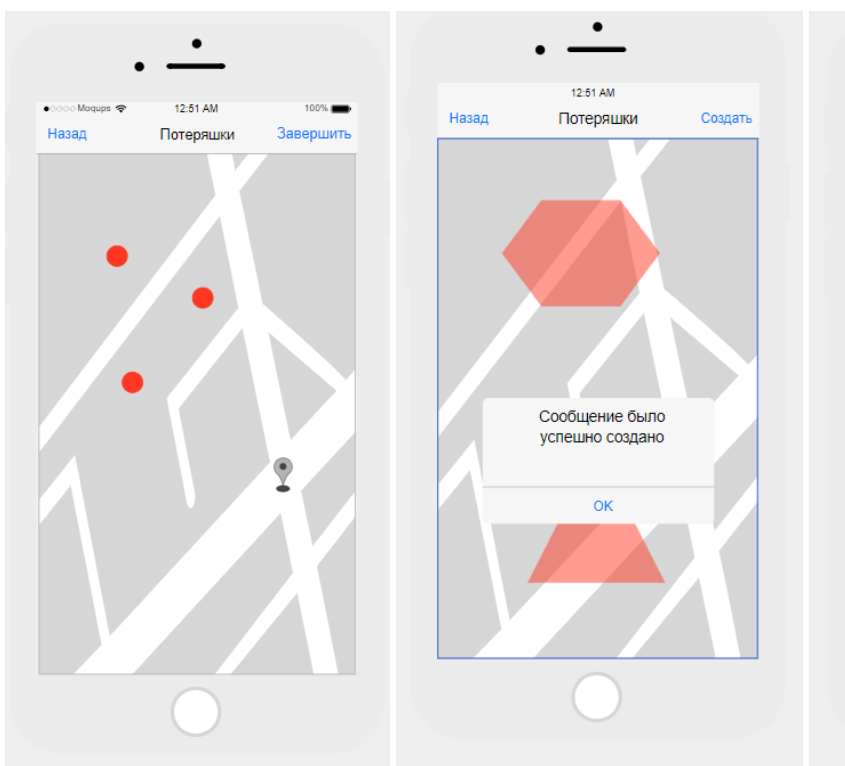

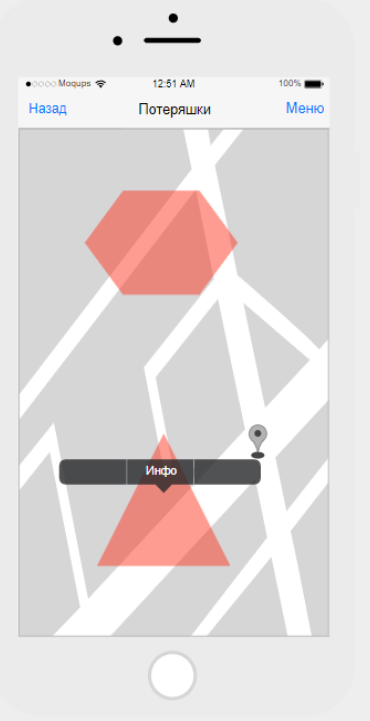

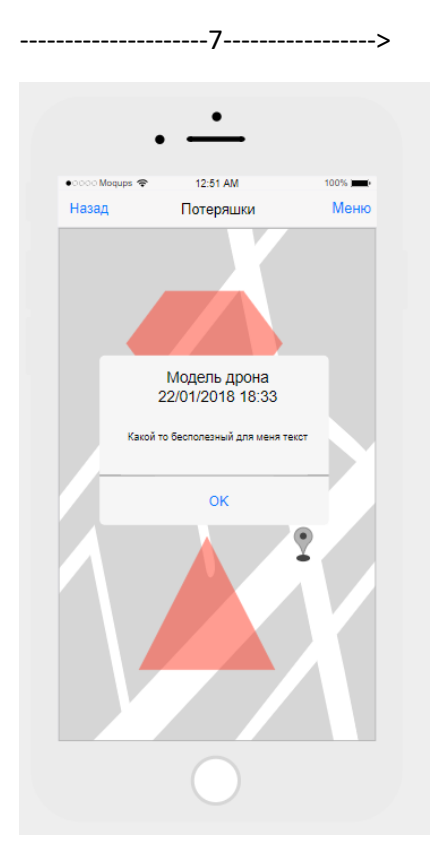